授業動画視聴方法

※ 動画はパソコンやスマートフォンを利用し、デフォルトのブラウザを使用して閲覧してください。 YouTube アプリからでは授業動画は閲覧できません。

例: iPhone の場合は『Safari』、Android の場合は『Chrome』等

- ① 岐阜女子高校ホームページを開く
- ② トップページから『休校期間中の学習コンテンツ一覧』をクリック

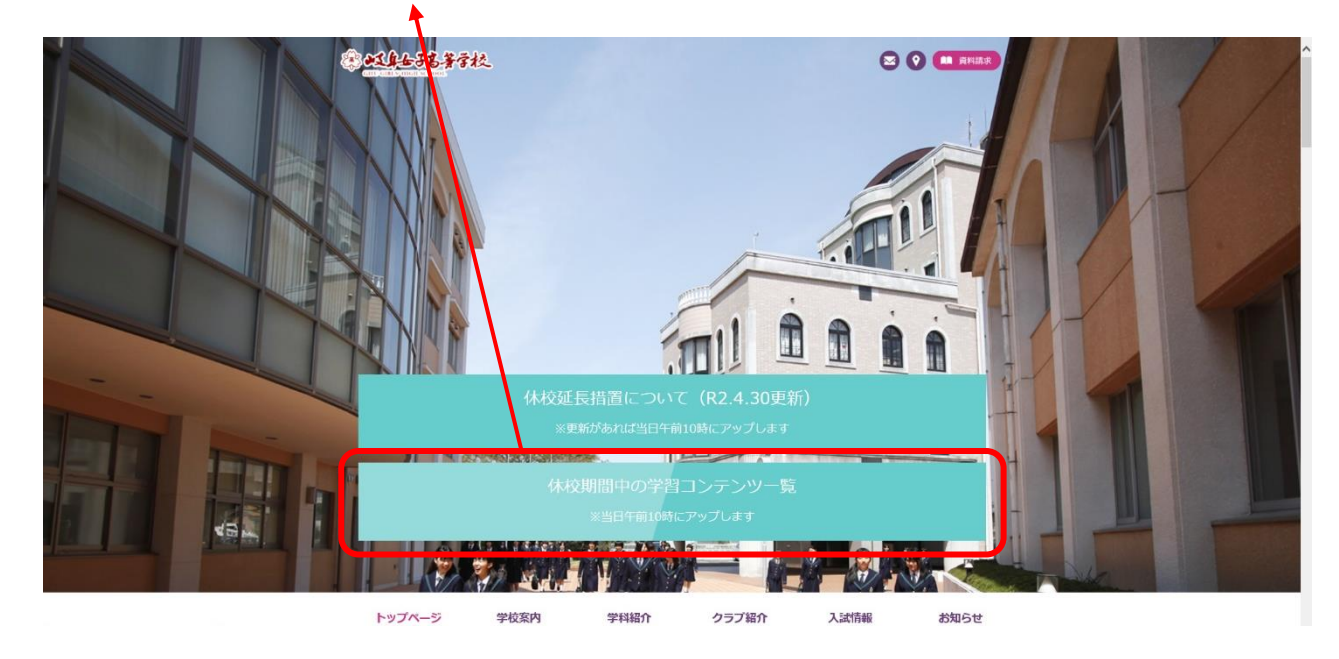

| ③ ユーザー名とパスワードを入力                               |          |
|------------------------------------------------|----------|
| Microsoft Edge                                 |          |
| Windows セキュリティ                                 | $\times$ |
| Microsoft Edge                                 |          |
| サーバー www.gifujoshi.ed.jp がユーサー名とパスワードを要求しています。 |          |
| サーバーからの報告: "Enter password"。                   |          |
| 1-ザ-名                                          |          |
| パスワード                                          |          |
| OK キャンセル                                       |          |
|                                                |          |

※ ユーザー名、パスワード入力画面はブラウザ(各パソコンやスマートフォン)によって異なります。 裏面にそれぞれの入力画面例を挙げてあります。どの場合であっても入力内容は同じです。

## 【パソコンの場合】

- O Google Chrome ◎ Microsoft Edge Windows セキュリティ  $\times$ ログイン Microsoft Edge https://www.gifujoshi.ed.jp サーバー www.gifujoshi.ed.jp がユーザー名とパスワードを要求しています。 サーバーからの報告: "Enter password"。 ユーザー名 ユーザー名 パスワード パスワード OK キャンセル ログイン キャンセル 【スマートフォンの場合】 © Safari O Android ログイン www.gifujoshi.ed.jpにログイン ログイン情報はセキュリティ保護されて https://www.gifujoshi.ed.jp にはユーザー名 とパスワードが必要です。 送信されます。 ユーザー名 パスワード キャンセル ログイン キャンセル ログイン
- ※ ユーザー名、パスワード入力画面が出ない場合、次のことを確認してください ストアなどからインストールされたブラウザアプリ(例:yahoo ブラウザアプリなど)だと、 ログイン画面が出ない場合があります。必ずデフォルトのブラウザを使用して閲覧してください。 YouTube アプリからでは授業動画は閲覧できません。

例: iPhone の場合は『Safari』、Android の場合は『Chrome』等

- ④ 自分の科コースと学年をクリックし、学習コンテンツ一覧ページに移動して動画再生を行う
  - ※ 当日分の動画は一番上に【2020 年〇月〇日 更新】として、前日までの分の動画は2段目以降に 【過去動画一覧】として教科ごとに分けて配置してあります。

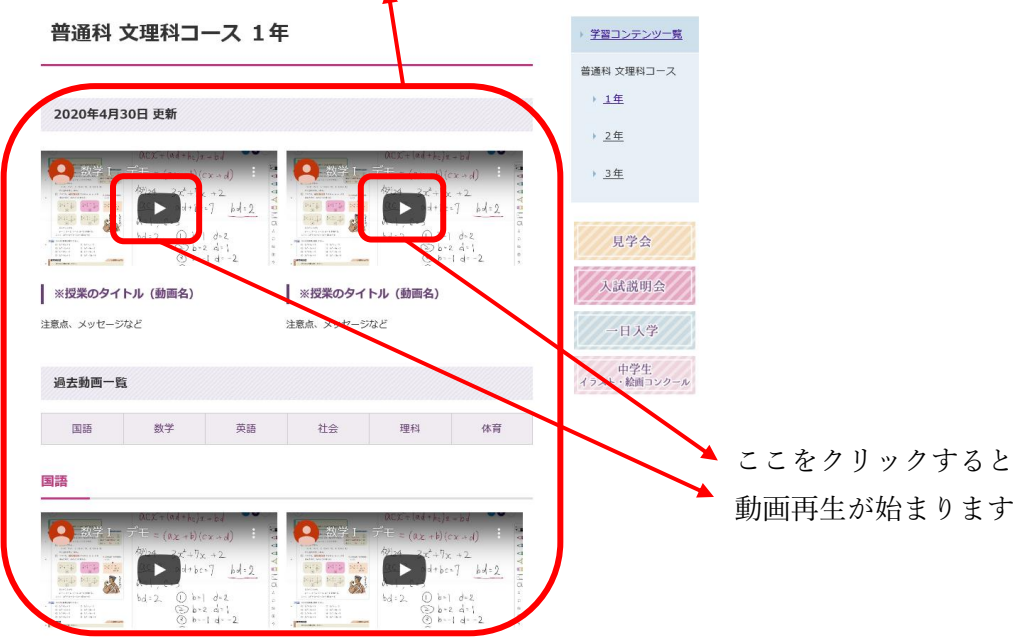